# Integrer ProCup i en eksisterende hjemmeside

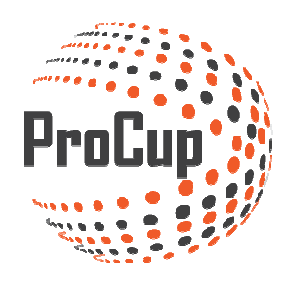

Har du allerede en fungerende hjemmeside til dit arrangement kan du enten integrere enkelte dele i ProCup eller links til eksempelvis tilmeldingsformular og/eller resultat siden.

Log ind i ProCup og videre ind i Design, indstillinger

|  | Design, indstillinger                                                                                                    | Dommerhåndtering            | Tilmeldingsfasen                                            | Planlægningsfasen                                                     | Under cupdagerne                                                                                                    | MyTeam                              | ۲             | ٩             |  |
|--|----------------------------------------------------------------------------------------------------|-----------------------------|-------------------------------------------------------------|-----------------------------------------------------------------------|----------------------------------------------------------------------------------------------------|-------------------------------------|---------------|---------------|--|
|  | 30012: ProCupen                                                                                                    | 1 2016 🖸 ^(Turnering)       |                                                             |                                                                       |                                                                                                    |                                     |               |               |  |
|  | 1: Turneringsindstillinger og sprog Vælg funktioner som skal aktiveres eller inaktiveres på din turnering eller arrangement. Samt når den skal publiceres blandt cuper og arrangementer. Desuden kan du aktivere op til 8 sprog. Turneringsindstillinger og sprog |                             | 2: Publicer på EVENTrullen.se                               |                                                                       |                                                                                                    | 3: Design startside, tema og farver |               |               |  |
|  |                                                                                                    |                             | Dine nyheder pres<br>Du har her muligh<br>og nå en større m | ENTrullen.se. Vælg far<br>hjemme<br>din turnering<br>Desuder<br>Desig | Vælg farver, tema samt om du skal anvende <b>integreret</b><br>hjemmeside samt kopling til <b>sociale medler</b> .<br>Desuden kan velkomsttekst skrives på forskellige sprog<br>Design af startside |                                     |               |               |  |
|  | 4: Design tilmeldingss                                                                                                    | formular samt vilkår        | 5: Menuer og                                                | g egne dokumenter                                                     | 6: Up                                                                                                    | load sponsorl                       | ogo           |               |  |
|  | Anmälningsformuläret använd                                                                                                    | ds i MyTeam.                | Dokument med tu<br>Links til andre wel                      | urneringsinformation og spille<br>bsider?                             | egler? Vil dine :<br>turnerin                                                                                                    | ponsorer eller pai<br>gen?          | rtners være s | synlige under |  |
|  | Välj huvudmenyn MyTeam frå                                                                                                    | an menyn överst till höger. | Du kan skrædders                                            | sy menuerne og opload dine d                                          | okumenter. Op til 10                                                                                                    | logo kan uploade                    | 5.            |               |  |
|  | Ej aktiv                                                                                                    |                             | Menuer og eg                                                | ne dokumenter                                                         | Uploa                                                                                                    | d sponsorlogo                       |               |               |  |

Du kommer nu ind i indstilingsdelen:

| Design, indstillinger Dommerhåndter                                     | ing Tilmeldingsfasen                                                 | Planlægningsfasen | Under cupdagerne | MyTeam | ? | ٩ |
|-------------------------------------------------------------------------|----------------------------------------------------------------------|-------------------|------------------|--------|---|---|
|                                                                         |                                                                      |                   |                  |        |   |   |
| Design startside, tema og farver                                        |                                                                      |                   |                  |        |   |   |
| Udseende: TIPS: Klik på knappen til højre for at vise uds               | eende Forhåndsgodkend                                                |                   |                  |        |   |   |
| ** KUN ADMIN ***<br>Henvisning til nyere cup (0=ingen henvisning):      | 30077                                                                |                   |                  |        |   |   |
| Integreret hjemmeside:                                                  | 🗆 Ja 💿 Nej 🚺 🔂                                                       |                   |                  |        |   |   |
| Vælg farve for rammer:                                                  | Grøn<br>Merkgrøn<br>Isblå<br>Blå<br>MørkBlå<br>Lilla<br>Nvid<br>Sort |                   |                  |        |   |   |
| Cuplogo - en eller to stykker:                                          |                                                                      |                   |                  |        |   |   |
| Er forenings logo (firkantet):                                          | 🖲 Ja 🔘 Nej                                                           |                   |                  |        |   |   |
| Logo bør være firkantet. Referensmål 200 x 200:                         | 🗿 🗙 30012_logga1.pn                                                  | g?r=8078          |                  |        |   |   |
| Er cuplogo (aflang):                                                    | 🖲 ja 🔾 Nej                                                           |                   |                  |        |   |   |
| Logo bør være aflang. Referensmål Bredde:1060 Høj<br>mellem 150 og 300: | 30012_logga2.pn                                                      | ig?r=3618         |                  |        |   |   |
| Skal cuplogo vises på samtlige sider:                                   | 🖲 Ja 🔘 Nej                                                           |                   |                  |        |   |   |
| Baggrundsbilled og navn for 'tilmeldinger':                             |                                                                      |                   |                  |        |   |   |
| Anvend egen uploaded baggrundsbilled:                                   | 🔾 Ja 🖲 Nej                                                           |                   |                  |        |   |   |

## Forskellen mellem fritstående og integreret cup-portal!

En vigtigt synpunkt inden du går videre: Det er nemt og enkelt at skifte mellem den fritstående og integreret cup-portalen. Du kan bare have et aktivt samtidige, men hvis du fortryder så er det bare at skifte til det andet alternativet.

Herunder ser du forskellen mellem integreret hjemmeside og fuld hjemmeside. Den integrerede hjemmeside har mindre information og er uden menuer. Test dig frem og se udfaldet for din presentation.

#### Integrated webside

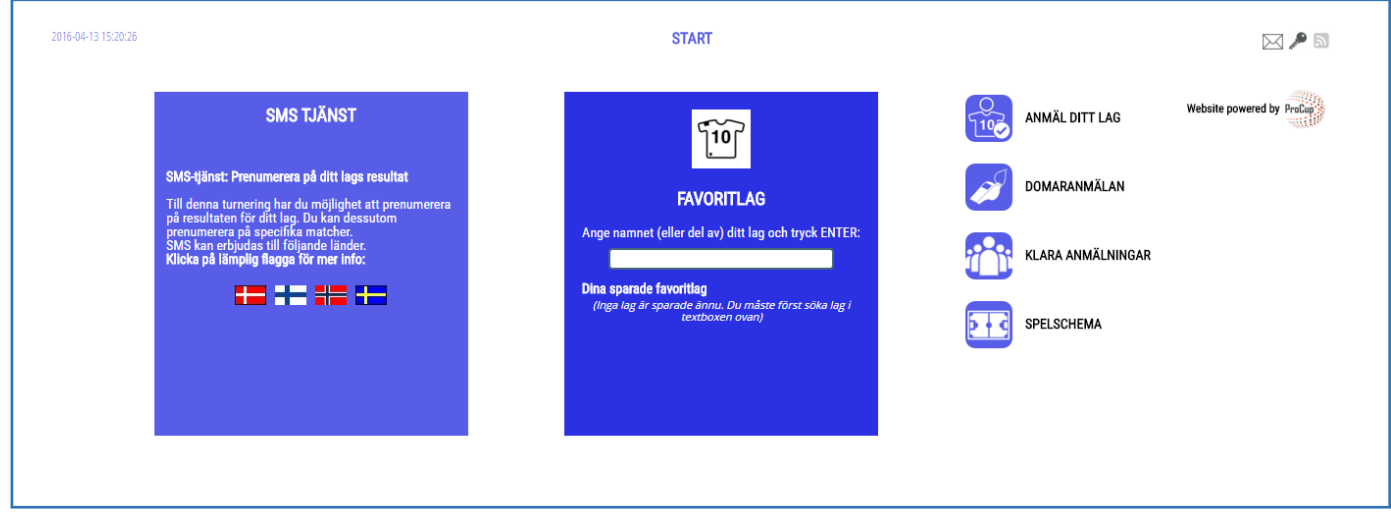

#### Almindelig webside

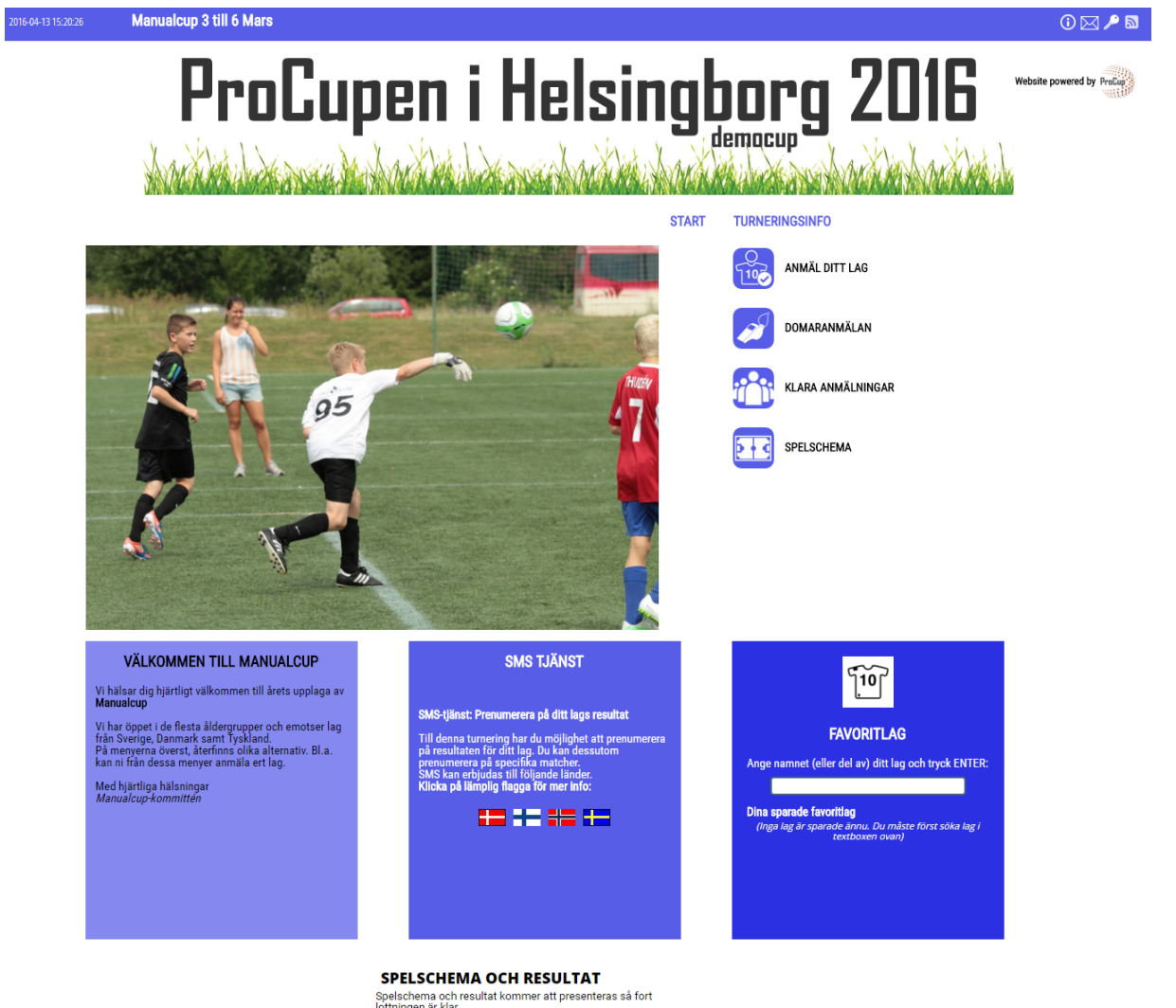

Spelschema och resultat kommer att presenteras så fort lottningen är klar.

#### SENASTE NYHETERNA

2016-03-03 11:14 : CUPSIDAN ONLINE Nu är cupsidan onlir Välkomna!

🖸 Share / Save 🖪 🈏 🖻

# Hvordan man integrerer ProCup i din cup-portal

Det finns olika tekniker för detta, men för att funktionen ska fungera 100% i samtliga enheter (datorer, paddor, mobiltelefoner) och i samtliga operativsystem så kan nedanstående kod användas.

Markerade delar ska ändras till ert turneringsnamn och till korrekt ProCup turneringsnummer.

I detta exempel fyller ProCup hela skärmen. Det är endast bara er cup-portal som visas som en länk, t.ex. **www.mycup.se**.

```
<!DOCTYPE html>
<html>
<head>
             <meta http-equiv="Content-Type" content="text/html; charset=iso-8859-1">
            <meta http-equiv="pragma" content="no-cache" />
            <meta http-equiv="cache-control" content="no-cache, no-store, must-revalidate"/>
            <meta http-equiv="Expires" content="0">
           <title>Test tournament</title>
            <script type="text/javascript"
                                                                          src="http://www.procup.se/cup/js/jquery.1.5.min.js"></script></script>
           <script type="text/javascript"
                                                                          src="http://www.procup.se/cup/js/startup.js?v=7"></script></script></s
</head>
<frameset rows="*">
             <frame name="down" id="down"
                              src="http://www.procup.se/cup/startpgm900.php?Cup=30743"
                              frameborder=no>
                               <noframes>
                               <body>
                                                                             På den här sidan används ramar som inte stöds av din webbläsare.
                               </body>
                         </noframes>
</frameset>
</html>
```

Användande av IFRAME rekommenderas inte! iPhone/iPad har problem att hantera skalningen korrekt i en mixad miljö med iframe. Om ni hittar en lyckad kombination som verkligen fungerar, tar vi tacksamt emot detta tips.

# Forskellige sprog i din cup-portal

For hver sprog du har på din cup-portal, tilføjes ?Lang=<sprog> til startprogrammet for ProCup. Nedenfor vises et eksempel med sprogkoden dansk.

### http://www.procup.se/cup/30012.htm?Lang=DEN

# Integrere specifikke dele af ProCup

Vil du linke specifikt til tilmeldings formularen? Eller til et hold? Dette gøres nemt ved at angive parameter **&f=<funktion>** samt **&pop=1**.

#### Udnyt on-line funktionen hvor du direkte kan se resultater. Denne finder du på følgende menu:

| Design, indstillinger                                                                                                    | Dommerhåndtering Tilmeldir                                                                                                    | ngsfasen Planlægningsfaser                                                                                                    | Under cupdagerne MyTeam                                                                                                    |
|----------------------------------------------------------------------------------------------------|----------------------------------------------------------------------------------------------------|----------------------------------------------------------------------------------------------------|----------------------------------------------------------------------------------------------------|
| 30012: ProCupen 2016 C<br>C: Gruppeinddelning og<br>tidsberegning<br>Op ti xx klasser kan definieres for gruppespil<br>samt slutspil. I tidsberegningen kan du vælge<br>baner, start- og sluttider m.m.<br>Tidsberegningen skaber et fuldstændigt<br>kampprogram som efterfølgende kan<br>udskrives eller finjusteres i<br>aktivitetskalenderen. | A(Turnering)<br>3: Aktivitetskalender<br>I kalenderen præsenteres samtlige matcher<br>grafisk pr bane og tidspunkt.<br>Du kan nemt finjustere matcherne i<br>kalenderen. F.eks. flytte matchen til et andet<br>tidspunkt eller til en anden bane.<br>Aktivitetskalender | 4: Link til turneringen fra din<br>hjemmeside<br>Har du egen hjemmeside til cupen eller til<br>din forening?<br>Vil du kunne link til ProCup's<br>tilmeldingformular? Vil du linke til ProCup<br>med engelskt sprog som forvalgt?<br>Dette menupunkt giver dig links og svar på<br>alle dine spørgsmål. | 5: Fuldstændig validering<br>Denne køre trin for trin og omfatter<br>* Kontrol unik matchnummer.<br>* Kontrol banehenvisning.<br>* Kontrol af matcher og dommere.<br>Det er meget vigtigt at denne kontrol køres<br>når du har lavet nogle ændringer.<br>Validering |
| Skabe kampprogram  6: Placer hold efter lodtrækning Når kampprogram er definitivt er det tid til at placere hold i gruppespillet. Dette menupunkt skal også anvende når du skal erstatte et hold med et andet.  Placer hold                                                                                                    | 7: Publicer lodtrækning, klasser<br>og hold<br>Gar kampprogram og lodtræning offentlig<br>på webben.<br>Dette menupunkt kan køres valgfrit antal<br>gange og skal køres da du har lavet<br>ændringer i kampprogram eller lodtrækning.                                   | Link til turneringen fra din<br>hjemmeside<br>8: Tilføj nyheder til besøgende<br>At vise seneste nyt på din cupside er altid<br>populært og gør cupsiden mere levende.<br>Det kan f.eks. være nyheder som<br>kampprogram er nu publiceret på cupsiden.<br>Tilføj nyheder til besøgende                  | 9: Udskriftcentralen<br>I udskriftcentralen kan forskellige typer af<br>dokumenter skabes.<br>F.eks. gruppeinddeling, kampprogram pr bane<br>samt service til klubber.<br>Udskriftcentral                                                                           |

Ved at kombinere med at krydsmarkere **Anvend indlejret link** samt vælge forskellige **sprog** så opdateres links automatiskt.

Hver række modsvarer en given funktion - f.eks. Vis anmelde hold, Dommertilmelding eller SMS pr hold. Med et enkelt klik på linket ser du resultatet for den indlejret link.

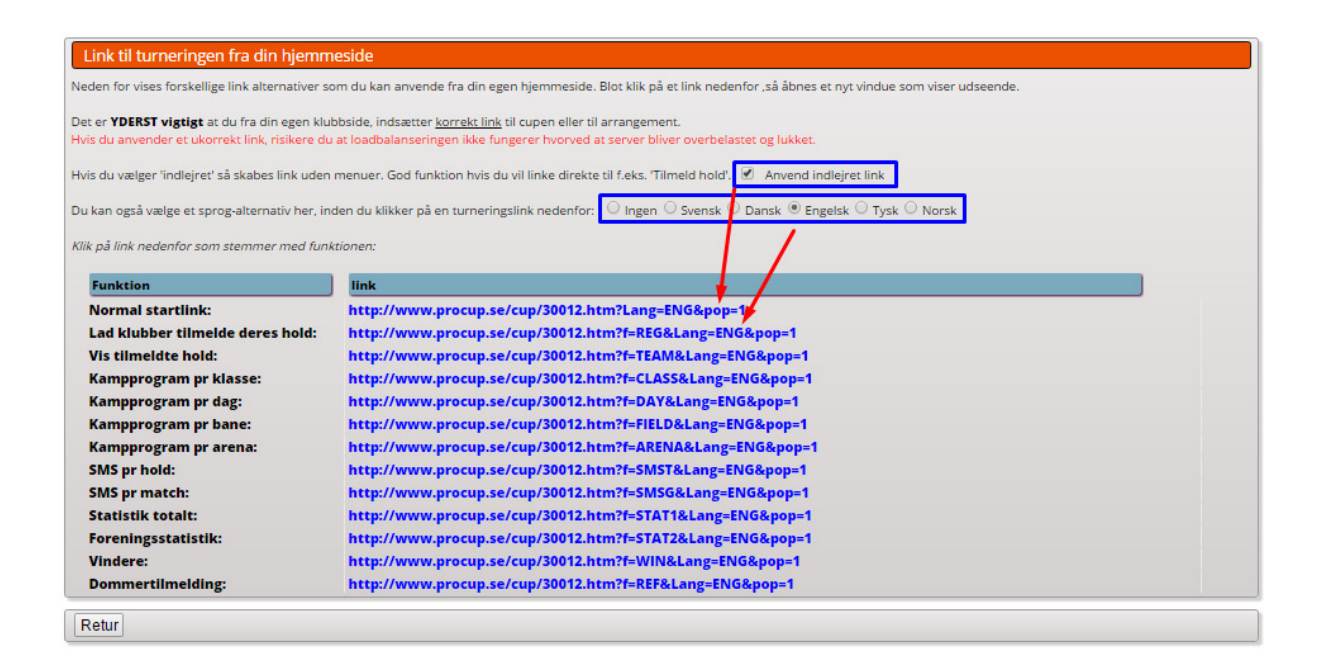